## How to check your online giving Last Updated: 4/25/2021

Once you sign in you should be on the "Dashboard."

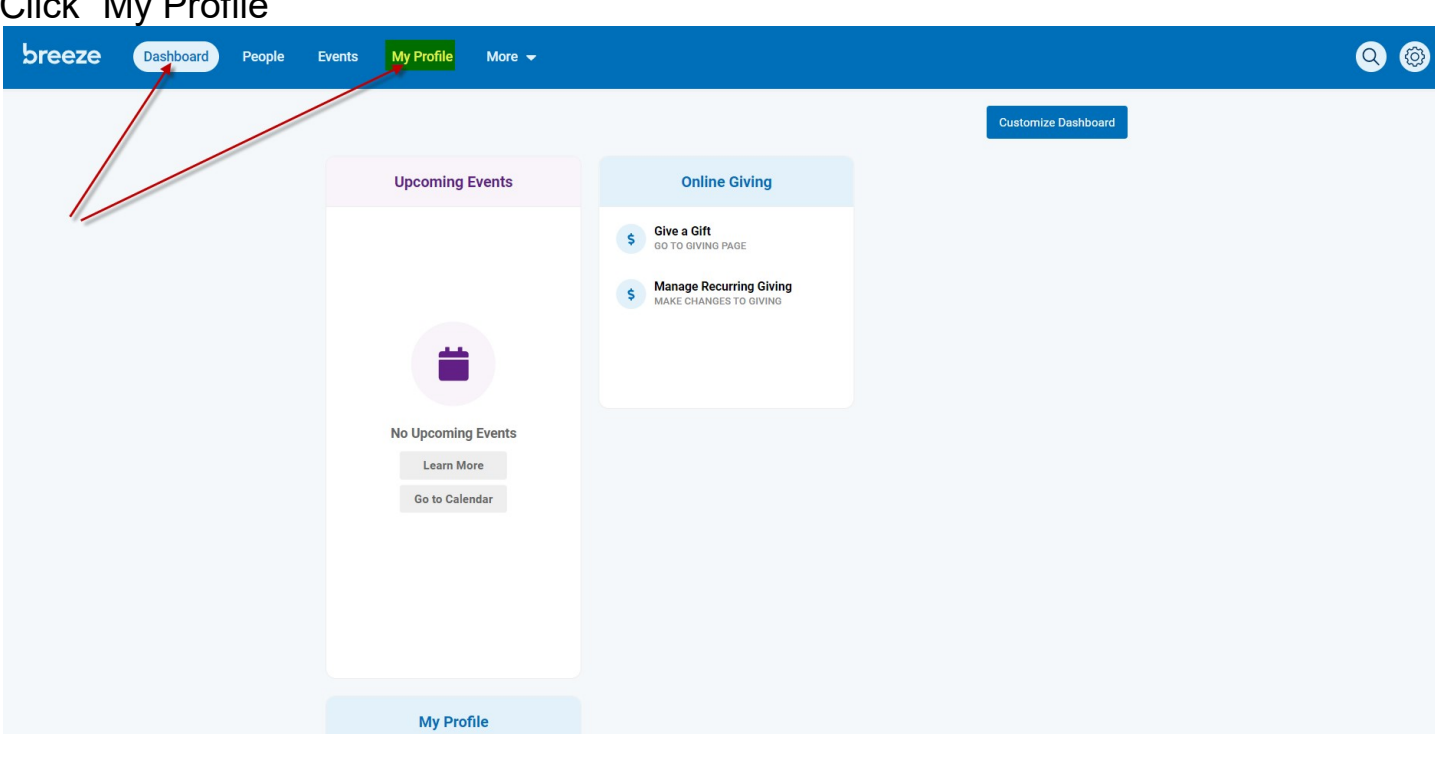

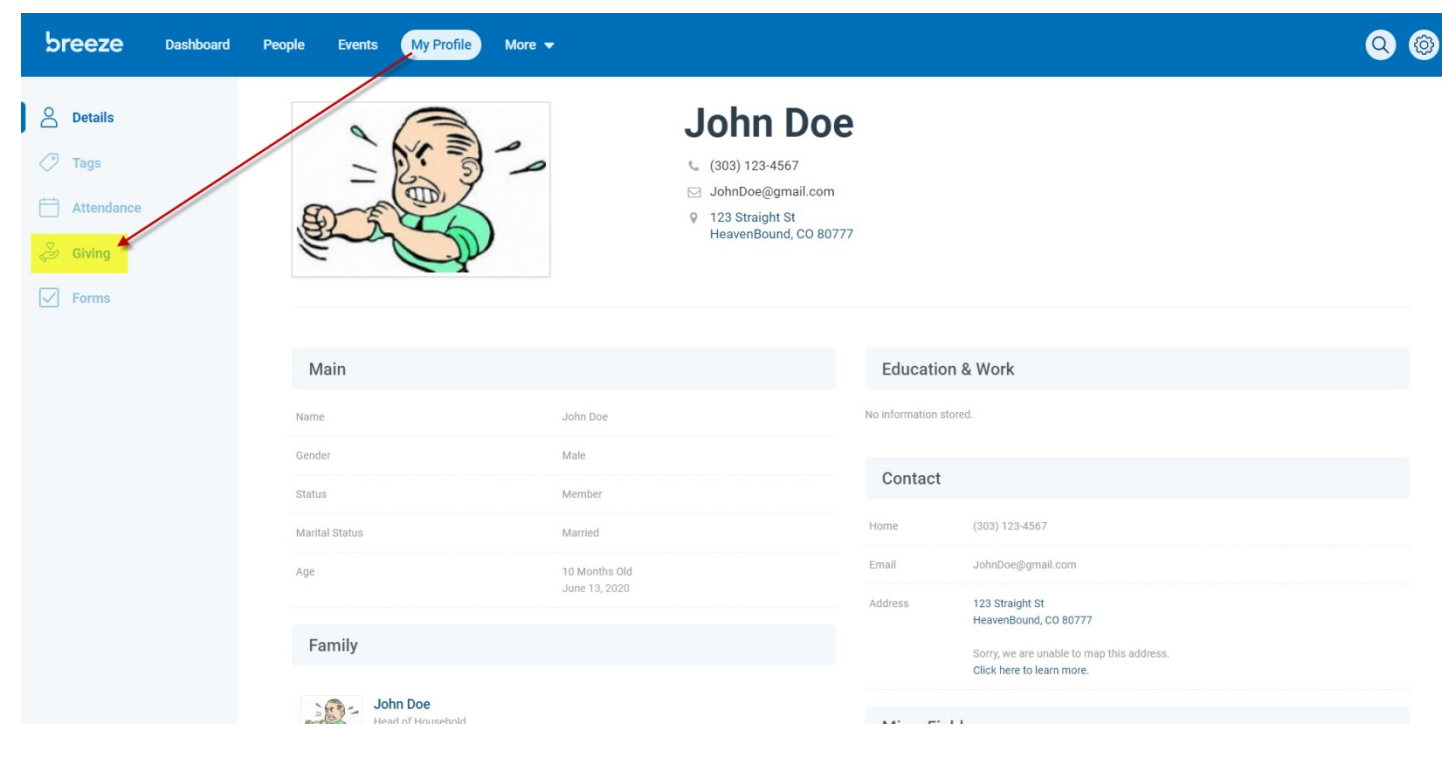

Enter your Start Date & Ending Date.

This tells Breeze the date range you are looking for.

Choose either "Giving" or "Pledges".

"Giving" shows you each category you donated to.

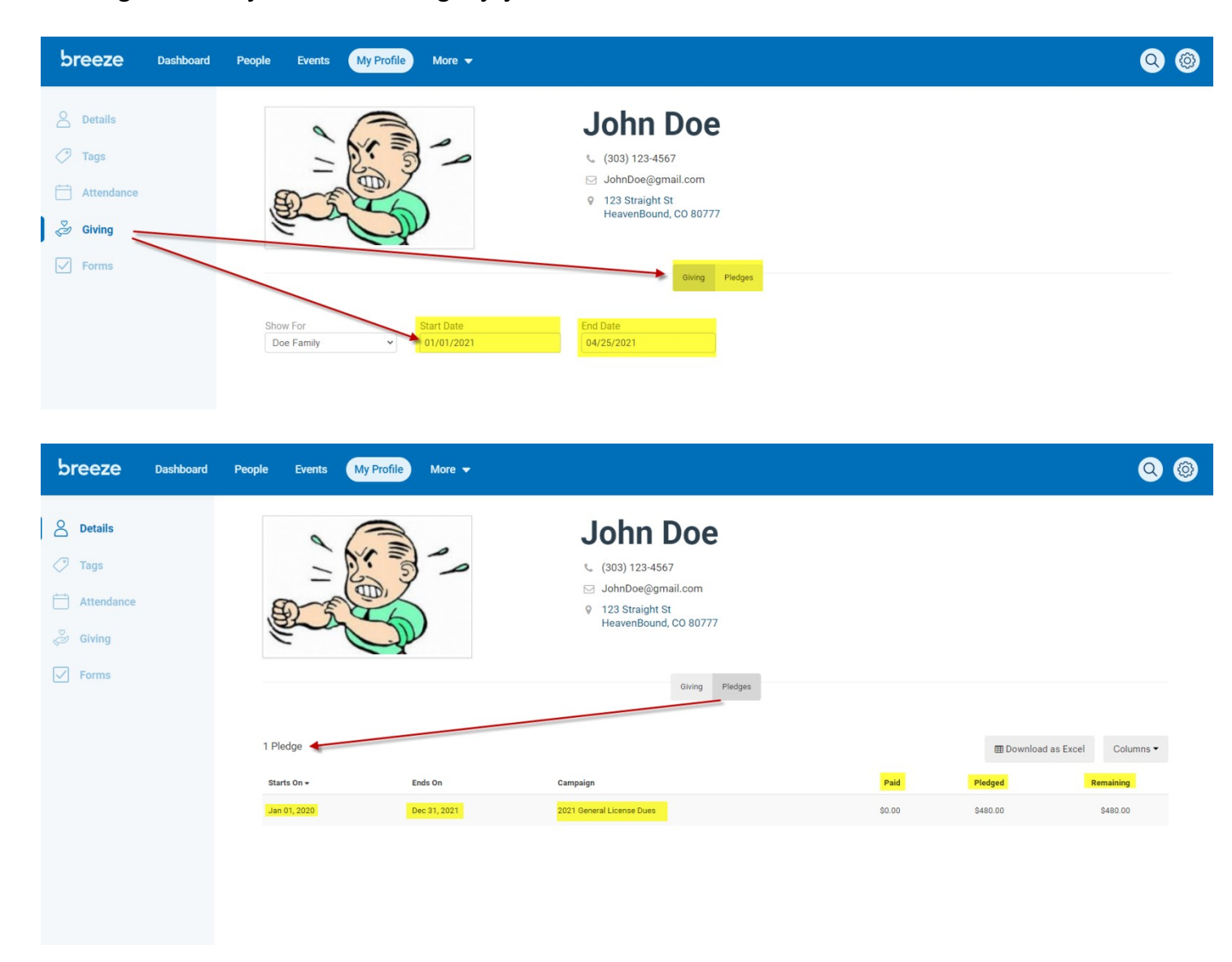

"Pledges" shows you how much you owe vs. how much your annual dues are.

| Notes       |                         |                          | Riving Pledgar                        |                                         |
|-------------|-------------------------|--------------------------|---------------------------------------|-----------------------------------------|
| ✓ View More | Show For<br>Doe, John ~ | Start Date<br>01/01/2021 | End Date<br>04/25/2021                | E Download as Excel     ▼     Columns ▼ |
|             | Date -                  | Name                     | Fund(s)                               | Amount                                  |
|             | Apr 05, 2021            | Doe, John                | General License Dues (\$40 per month) | \$160.00                                |
|             | Feb 25, 2021            | Doe, John                | Men's Ministry Registration (\$65)    | \$35.00                                 |
|             | Feb 25, 2021            | Doe, John                | Men's Ministry Registration (\$65)    | \$65.00                                 |
|             | Totals Overview         |                          |                                       |                                         |
|             | Total Contributions     |                          |                                       | 3                                       |
|             | Total Amount            |                          |                                       | \$260.00                                |

## You can customize or down load your report.

| Ceeze Dashboard    | People Events | ly Profile More 👻 |                                                                 |        |            | Q                    |
|--------------------|---------------|-------------------|-----------------------------------------------------------------|--------|------------|----------------------|
| ) Details          | 26            |                   | John Doe                                                        |        |            |                      |
| Tags<br>Attendance | - 2           | B.J.              | <ul> <li>(303) 123-4567</li> <li>☑ JohnDoe@gmail.com</li> </ul> |        |            |                      |
| Giving             | err           | 50                | HeavenBound, CO 80777                                           |        |            |                      |
| Forms              |               |                   | Giving Pledges                                                  |        |            |                      |
|                    | 1 Pledge      |                   |                                                                 |        | I Download | l as Excel Columns • |
|                    | Starts On 🕶   | Ends On           | Campaign                                                        | Paid   | Pledged    | Remaining            |
|                    | Jan 01, 2020  | Dec 31, 2021      | 2021 General License Dues                                       | \$0.00 | \$480.00   | \$480.00             |